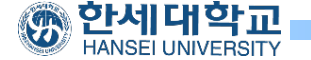

# **TIZEN Native App**

April, 2016 Seungjae Baek

Dept. of software Dankook University <u>http://embedded.dankook.ac.kr/~baeksj</u>

Seungjae Baek

# 목차

# Tizen EFL

#### ■ Native 애플리케이션 개발

# Tizen EFL

#### Tizen EFL

#### Enlightment Foundation Libraries

▪ 타이젠 핵심 코어 툴킷

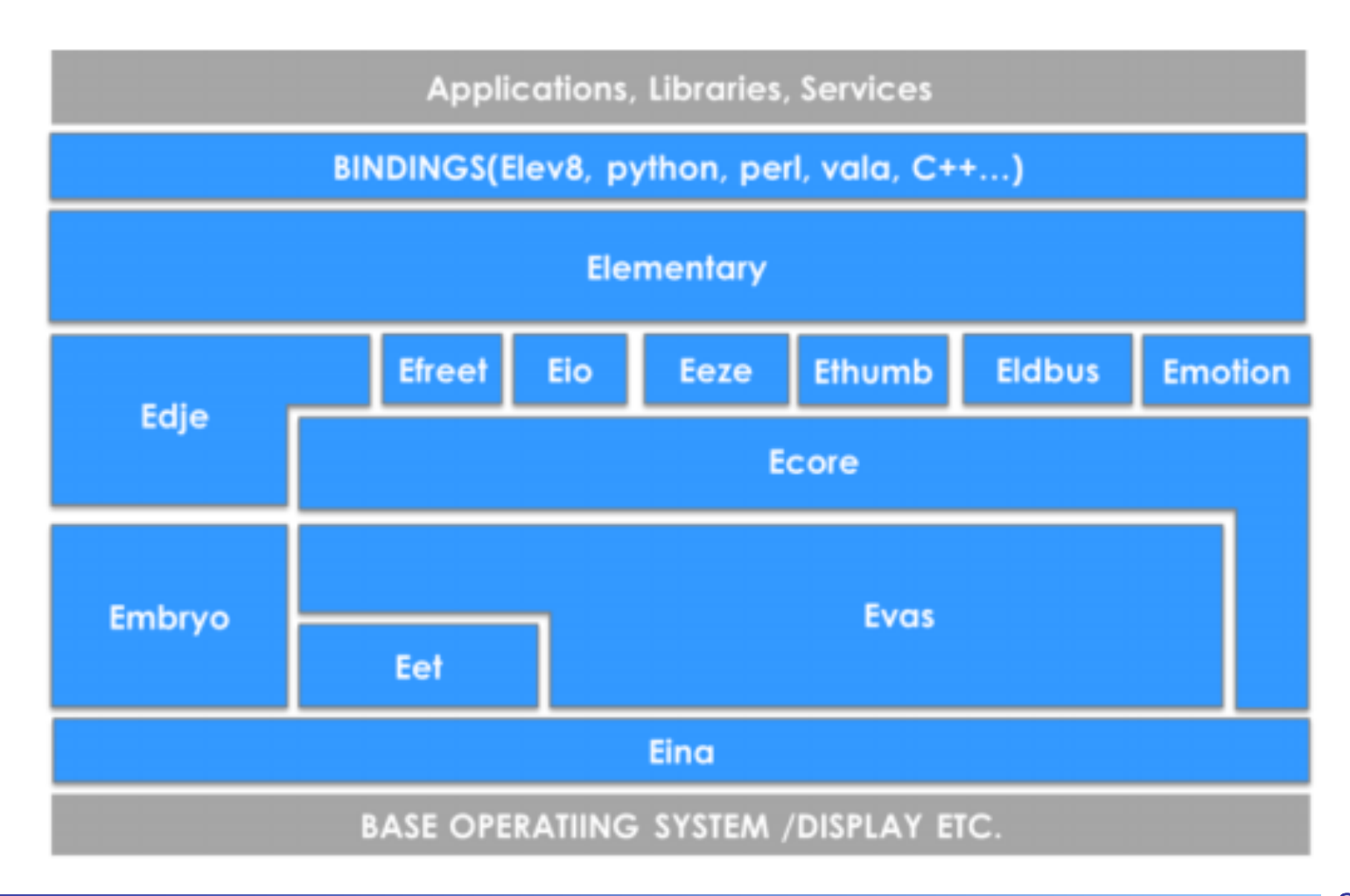

# Tizen EFL

#### Tizen EFL

- ✓ Eina
  - 자료구조 라이브러리
  - C++의 STL과 같이 배열, 리스트, 해시, 트리 등 제공
- ✓ Eet
  - 데이터 인코딩 및 디코딩
  - 임의의 자료구조, 데이터 등을 압축하여 파일 저장 또는 네트워크 전송
  - Zip과 유사한 압축기법, 파일로부터 임의의 위치 데이터 빠른 접근 가능
- ✓ Evas
  - EFL의 핵심 라이브러리, Canvas or Rendering Engine
  - 사용자는 Evas를 통해 윈도우 내 이미지, 사각형, 선, 폴리곤, 텍스트 등을 표현하며, 출력물은 모두 객체화
  - Evas\_Object 타입으로 객체화하여 제공하며, 모든 그래픽 객체들은 Evas\_Object인터페이스로 접근

# Tizen EFL

### Tizen EFL

- ✓ Ecore
  - 사용자 편의를 위해 제공되는 시스템 라이브러리
  - Main loop, Timer, Event, Connection IPC, Thread 등
  - 복잡한 설정 및 사용단계들을 내부적으로 처리하여 보다 쉽게 단순화
- ✓ Edje
  - 복잡한 GUI 구성을 위한 기능들을 제공
  - EDC Script 언어 제공, 사용자는 EDC Script를 통해 GUI부분 분리 작성
- ✓ Emotion
  - 비디오/오디오 플레이백
- ✓ Elementary
  - 위젯 툴킷 라이브러리 (버튼, 리스트, 레이블, 슬라이더)
  - GUI확장성 지원-> 다양한 스크린 해상도 지원, 테마지원

- Native app development 설치
  - Tizen Update Manager > 2.4 Mobile > Native app.development

| 8   | Tizen Update Manager                   |             |   |        |
|-----|----------------------------------------|-------------|---|--------|
| Т   |                                        |             |   |        |
| Ins | stalled Packages All Packages Progress |             |   | ? 🛛 🤇  |
|     | ្រុ                                    | Accept All  | G | Update |
| v   | 2.4 Mobile                             |             | ŵ | Remove |
|     | Emulator                               | 😏 Updatable | Ŵ | Remove |
|     | Native app. development (CLI)          | 😏 Updatable | Ē | Remove |
|     | Native app. development (IDE)          | 😏 Updatable | 亩 | Remove |
| 1   | TAU (CLI)                              | 😏 Updatable | Ŵ | Remove |
|     | TAU (IDE)                              | 😏 Updatable | 亩 | Remove |
|     | Web app. development (CLI)             | 😏 Updatable | Ŵ | Remove |
|     | Web app. development (IDE)             | 😏 Updatable | ŵ | Remove |

## ■ 프로젝트 생성

#### ✓ Tizen IDE 2.4 > File > New > Other

| 😣 🗢 🗉 🛛 Tizen Web - Tizen IDE |             |       |            |                  |          |        |  |  |
|-------------------------------|-------------|-------|------------|------------------|----------|--------|--|--|
| File Edit Navigate Sea        | rch Project | Run   | Window     | Tizen Tool H     | lelp     |        |  |  |
| New                           |             | Shift | +Alt+N 🔸   | Tizen Web        | Project  |        |  |  |
| Open File                     |             |       |            | P <u>r</u> oject |          |        |  |  |
| Close                         |             |       | Ctrl+W     | <u>O</u> ther    |          | Ctrl+N |  |  |
| Close All                     |             | Shif  | ft+Ctrl+W  | idex.html        |          |        |  |  |
| Save                          |             |       | Ctrl+S     | 111              |          |        |  |  |
| Save As                       |             |       |            | 100%:            |          |        |  |  |
| Save All                      |             | Sh    | ift+Ctrl+S | 100%;            |          |        |  |  |
| Revert                        |             |       |            | 0 auto;          |          |        |  |  |
| Move                          |             |       |            | und-color: #     | #222222; |        |  |  |
| Rename                        |             |       | F2         | #ffffff;         |          |        |  |  |
| Refresh                       |             |       | F5         |                  |          |        |  |  |
| Convert Line Delimiters       | То          |       | •          | 100%;            |          |        |  |  |

7

## ■ 프로젝트 생성

#### ✓ Tizen Native Project

| 🛞 🗊 New                                                                                                    |        |  |  |  |  |
|----------------------------------------------------------------------------------------------------|--------|--|--|--|--|
| Select a wizard                                                                                                    |        |  |  |  |  |
| Create a Tizen Native project                                                                                                    |        |  |  |  |  |
| Wizards:                                                                                                    |        |  |  |  |  |
| type filter text                                                                                                    | ×      |  |  |  |  |
| Business Intelligence and Reporting Tools                                                                                                    |        |  |  |  |  |
| ▶ 🧁 C/C++                                                                                                    |        |  |  |  |  |
| 🕨 🗁 Git                                                                                                    |        |  |  |  |  |
| 🕨 🗁 JavaScript                                                                                                    |        |  |  |  |  |
| 🔻 🗁 Tizen                                                                                                    | Ξ      |  |  |  |  |
| Section Section Sectio |        |  |  |  |  |
| 🔯 Tizen Native Project                                                                                                    |        |  |  |  |  |
| 📓 Tizen Native Unit Test Project                                                                                                    |        |  |  |  |  |
| 🚮 Tizen Web Project                                                                                                    |        |  |  |  |  |
|                                                                                                    |        |  |  |  |  |
|                                                                                                    |        |  |  |  |  |
|                                                                                                    |        |  |  |  |  |
| ? < Back Next > Cancel                                                                                                    | Finish |  |  |  |  |

#### ■ 프로젝트 생성

#### ✓ Mobile 2.4 > Basic UI > Finish

| 😣 🗈 New Tizen Native Project                                                                                | t             |           |                                                                   |  |  |  |  |
|----------------------------------------------------------------------------------------------------|---------------|-----------|-------------------------------------------------------------------|--|--|--|--|
| Create a Tizen Native Application Project                                                                   |               |           |                                                                   |  |  |  |  |
| Create a Tizen Native project of the selected type.                                                         |               |           |                                                                   |  |  |  |  |
| Template                                                                                                    | Template      |           |                                                                   |  |  |  |  |
| type filter text                                                                                            |               | an ann a  | Basic UI                                                          |  |  |  |  |
| MOBILE-2.4                                                                                                  | n             | Note Tour | This is an e                                                      |  |  |  |  |
| Basic UI                                                                                                    |               |           | Tor develop                                                       |  |  |  |  |
| <ul> <li>Basic UI (EDC)</li> <li>Downloadable Font</li> <li>Input Method Editor</li> <li>Service</li> </ul> |               |           | Required V<br>mobile-2.4<br>Sample Ver<br>1.0<br>Size<br>61.63 KB |  |  |  |  |
| Project name: SimpleNativeAp                                                                                | P             |           |                                                                   |  |  |  |  |
| Package name: org.example.sim                                                                               | ıplenativeapp |           |                                                                   |  |  |  |  |
| Profile: 💿 mobile                                                                                           |               |           |                                                                   |  |  |  |  |
| Version: 2.4                                                                                                |               |           |                                                                   |  |  |  |  |

## ■ Privileges 설정

✓ /tizen-manifest.xml > Privileges 설정

| ြာ Project Explore 🛛 🗖                                                 | 🗟 Tizen Manifest Editor 🛱 🗧                                                                                                    | - 1 |  |  |  |
|------------------------------------------------------------------------|----------------------------------------------------------------------------------------------------|-----|--|--|--|
| E 🔄 🎽                                                                  | Privileges                                                                                                    | ĥ   |  |  |  |
| SimpleNativeApp - mobile-2                                             | Privileges                                                                                                    |     |  |  |  |
| <ul> <li>Includes</li> <li>Inc</li> <li>res</li> <li>shared</li> </ul> | Your application must have corresponding privileges to handle<br>platform and user-sensitive data. The selected privilege will undergo<br>on authentication process later on, so select only the one you really<br>need. |     |  |  |  |
| ► 😂 src<br>≽ lib                                                       | Add                                                                                                    |     |  |  |  |
| 🗎 tizen-manifest.xml                                                   | Remove                                                                                                    | 2   |  |  |  |
| Conn 🛛 🍱 Test 🗖 🗖                                                      | Overview Features Privileges cocalization Advanced *1                                                                                                    |     |  |  |  |

## ■ Privileges 설정

#### ✓ Add > <u>http://tizen.org/privilege/display</u> > OK

■ Display 접근 권한 획득

#### 🔲 🗈 🗈 🗩 🗩

?

http://tizen.org/privilege/callhistory.read http://tizen.org/privilege/callhistory.write http://tizen.org/privilege/callhistory.write http://tizen.org/privilege/camera http://tizen.org/privilege/contact.read http://tizen.org/privilege/contact.write http://tizen.org/privilege/content.write http://tizen.org/privilege/content.write http://tizen.org/privilege/datasharing

http://tizen.org/privilege/download http://tizen.org/privilege/email http://tizen.org/privilege/externalstorage

Cancel

#### Privileges

Your application must have corresponding privileges to handle platform and user-sensitive data. The selected privilege will undergo on authentication process later on, so select only the one you really need.

| http://tizen.org/privilege/display |          |            |              | Add      |        |        |   |
|------------------------------------|----------|------------|--------------|----------|--------|--------|---|
|                                    |          |            |              |          |        | Remove |   |
|                                    |          |            |              |          |        |        |   |
|                                    |          |            |              |          |        |        | Ļ |
| Overview                           | Features | Privileges | Localization | Advanced | »<br>1 |        |   |

/inc/simplenativeapp.h 수정

✓ 헤더파일 추가

#ifndef \_\_simplenativeapp\_H\_\_\_
#define \_\_simplenativeapp\_H\_\_

#include <app.h>
#include <Elementary.h>
#include <system\_settings.h>
#include <efl\_extension.h>
#include <dlog.h>
#include <device/battery.h>
#include <stdlib.h>
#include <sttlib.h>
#include <system\_info.h>
#include <device/display.h>

- /src/simplenativeapp.c 파일 수정
  - ✓ appdata\_s 구성
    - 기본 객체 정보

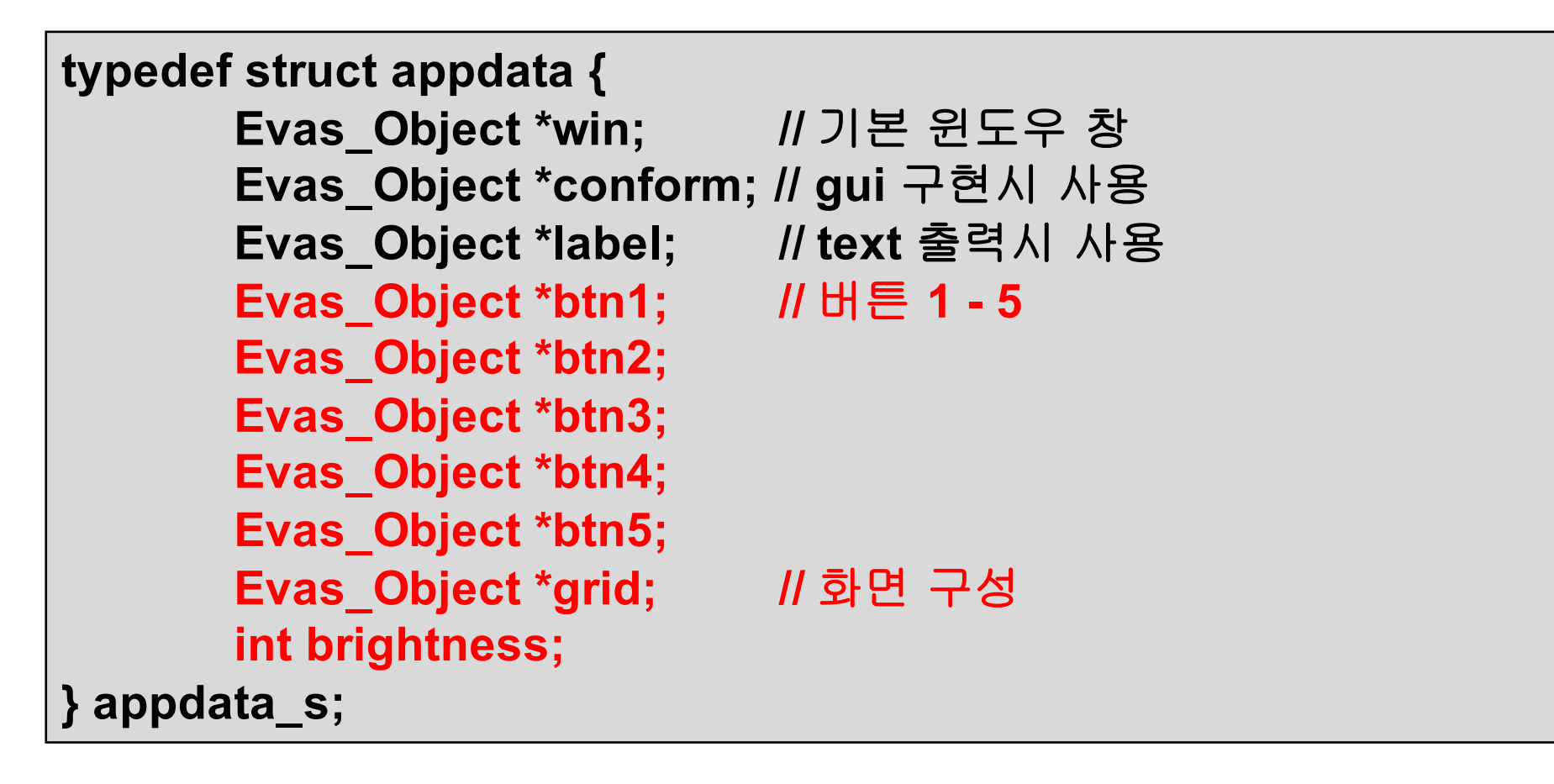

13

Main 함수 수정

```
✓ 객체 자료구조 및 변수 초기화
 ✓ LifeCycle callback 함수 등록
Int main(int argc, char *argv[])
                                  //기본 자료구조 초기화
      appdata_s ad = \{0,\};
                                  // 객체 밝기 정보 초기화
      ad.brightness = 100;
      int ret = 0;
                                   // lifecycle callback함수 등록
      ui_app_lifecycle_callback_s event_callback = {0,};
      app_event_handler_h handlers[5] = {NULL, };
      event callback.create = app create;
                                                 event callbac
k.terminate = app terminate;
      event_callback.pause = app_pause;
      event_callback.resume = app_resume;
      event_callback.app_control = app_control;
```

#### Main 함수 수정

✓ System callback 함수 등록

```
ui app add event handler(&handlers[APP EVENT LOW BATTERY],
         APP EVENT LOW BATTERY, ui app low battery, &ad);
ui app add event handler(&handlers[APP EVENT LOW MEMORY],
         APP EVENT LOW MEMORY, ui app low memory, &ad);
ui app add event handler(&handlers[APP EVENT DEVICE ORIENTATION CHANG
ED], APP EVENT DEVICE ORIENTATION CHANGED, ui app orient changed, &ad);
ui app add event handler(&handlers[APP EVENT LANGUAGE CHANGED],
         APP EVENT LANGUAGE CHANGED, ui app lang changed, &ad);
ui app add event handler(&handlers[APP EVENT REGION FORMAT CHANGED],
APP EVENT REGION FORMAT CHANGED, ui app region changed, &ad);
ret = ui app main(argc, argv, &event callback, &ad);
if (ret != APP ERROR NONE) {
         dlog print(DLOG ERROR, LOG TAG, "app main() is failed. err = %d", ret);
//Event registration
return ret:
```

#### ■ GUI 설정

✓ app\_create : App에 필요 데이터와 UI 설정

## ∎ GUI 설정

- ✓ create\_base\_gui: 메인화면 초기화
  - elm\_win\_util\_standard\_add(): 윈도우 생성 및 타이틀 전달

```
static void
create_base_gui(appdata_s *ad)
       ad->win = elm_win_util_standard_add(PACKAGE, PACKAGE);
        elm_win_autodel_set(ad->win, EINA_TRUE);
        if (elm_win_wm_rotation_supported_get(ad->win)) {
                int rots[4] = { 0, 90, 180, 270 };
                elm_win_wm_rotation_available_rotations_set(ad->win,
                        (const int *)(&rots), 4);
        evas_object_smart_callback_add(ad->win, "delete, request",
                        win_delete_request_cb, NULL);
        eext_object_event_callback_add(ad->win,
                        EEXT_CALLBACK_BACK, win_back_cb, ad);
```

## ■ GUI 설정

✓ Conformant 생성 및 부모객체 전달

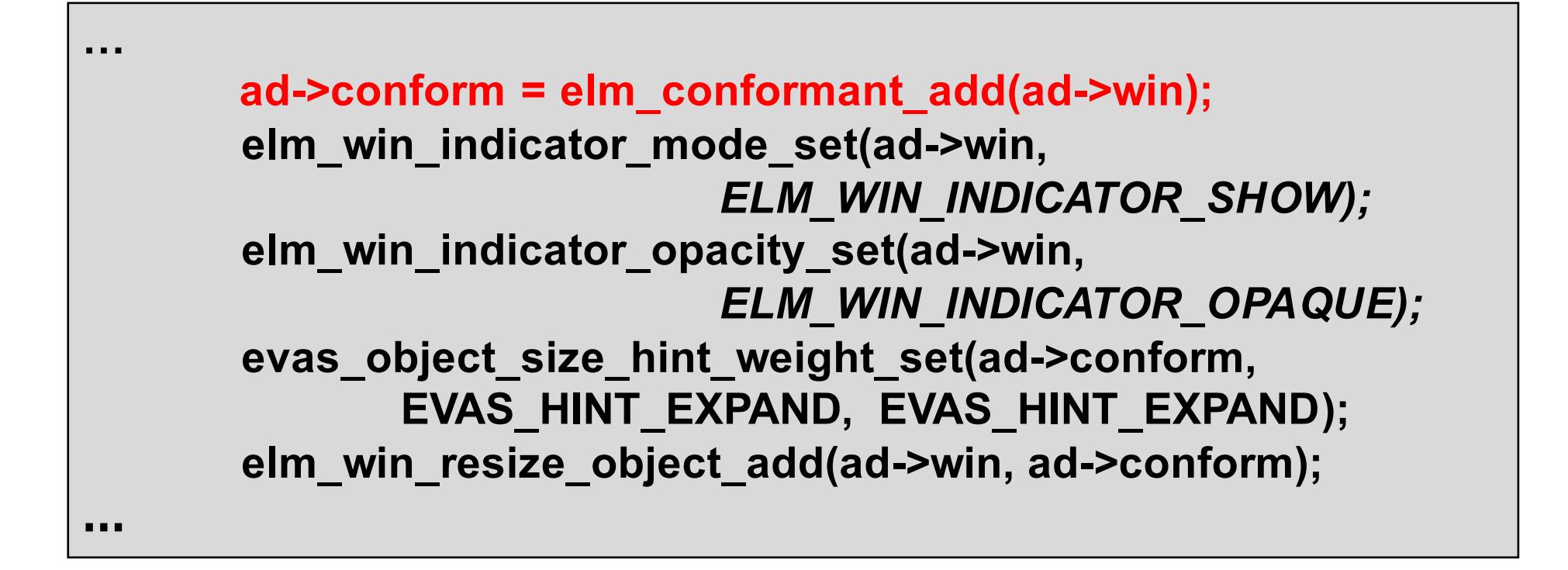

### ■ GUI 설정

✓ Container 객체 grid 생성

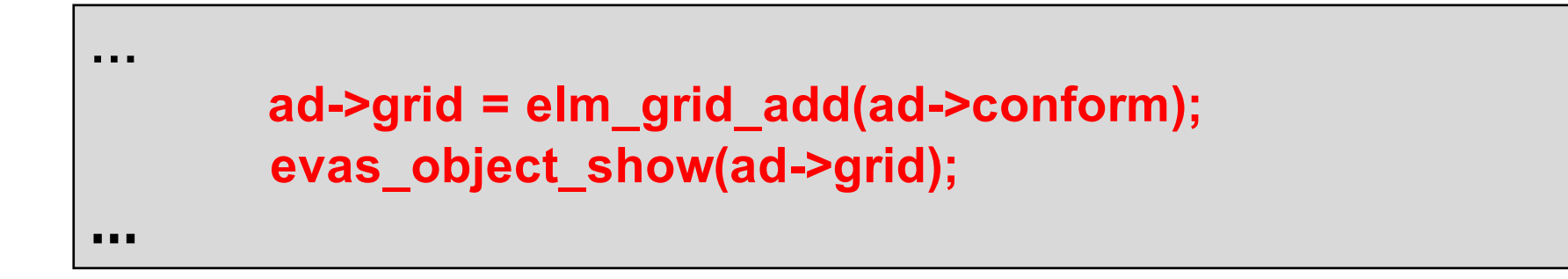

#### ■ GUI 설정

✓ 버튼 1 ~ 5 생성 및content 설정

```
ad->btn1 = elm_button_add(ad->grid);
       elm_object_text_set(ad->btn1,"<font font_size=70>Model N
ame</font>");
       elm_object_content_set(ad->grid, ad->btn1);
       evas_object_show(ad->btn1);
       ad->btn2 = elm_button_add(ad->grid);
       elm object text set(ad->btn2,"<font font size=70>Battery
State</font>");
       elm_object_content_set(ad->grid, ad->btn2);
       evas_object_show(ad->btn2);
- - -
```

#### ■ GUI 설정

✓ 버튼 1 ~ 5 생성 및content 설정

```
. . .
         ad->btn3 = elm button add(ad->grid);
         elm_object_text_set(ad->btn3,"<font font_size=70>Brightness ++</font>");
         elm_object_content_set(ad->grid, ad->btn3);
         evas_object_show(ad->btn3);
         ad->btn4 = elm button add(ad->grid);
         elm_object_text_set(ad->btn4,"<font font_size=70>Brightness --</font>");
         elm_object_content_set(ad->grid, ad->btn4);
         evas_object_show(ad->btn4);
         ad->btn5 = elm button add(ad->grid);
         elm_object_text_set(ad->btn5,"<font font_size=70>Finish</font>");
         elm_object_content_set(ad->grid, ad->btn5);
         evas object show(ad->btn5);
. . .
```

## ∎ GUI 설정

✓ Label 생성 및 grid 등록

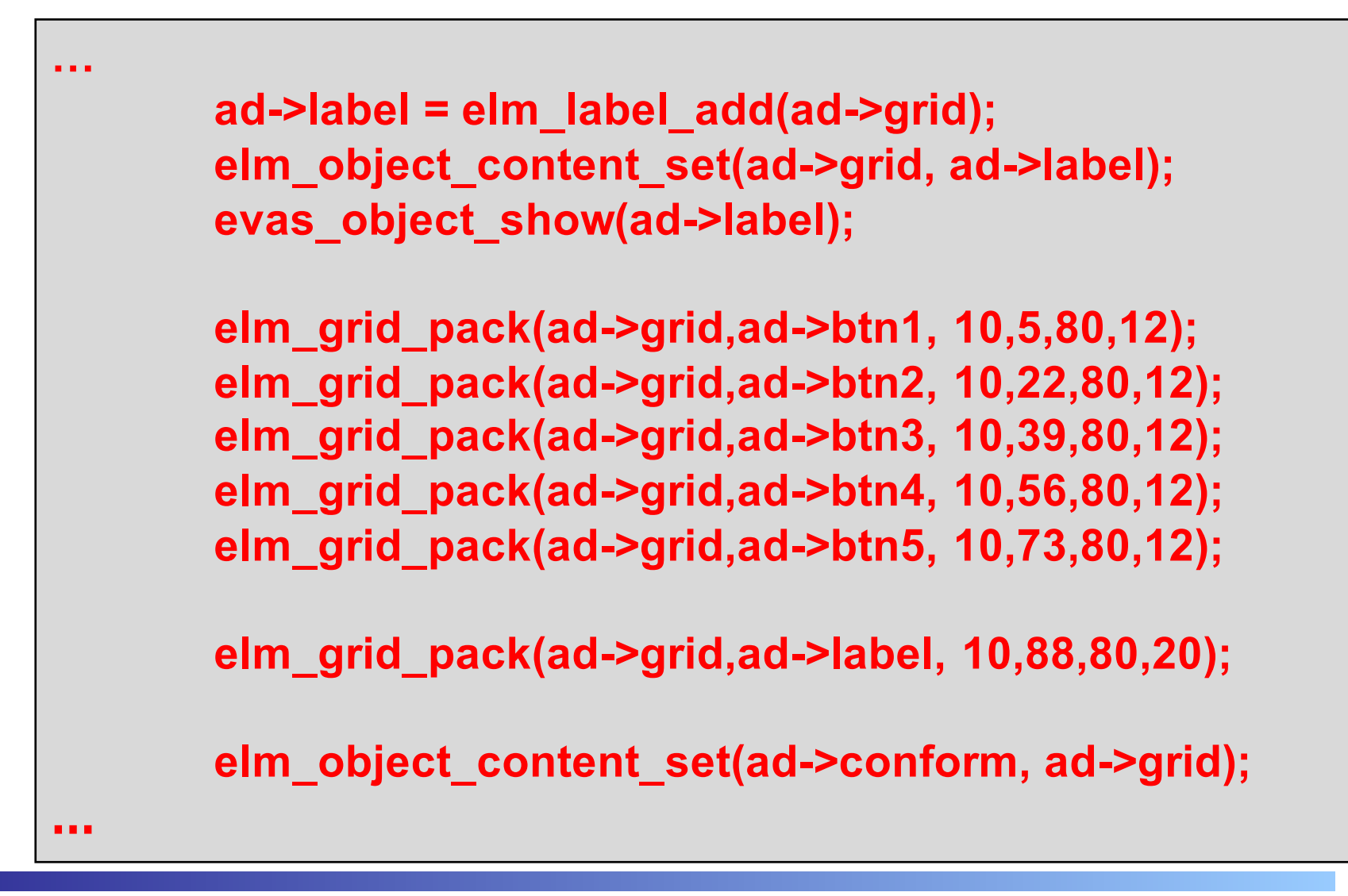

#### ■ GUI 설정

#### ✓ 버튼 Event 등록

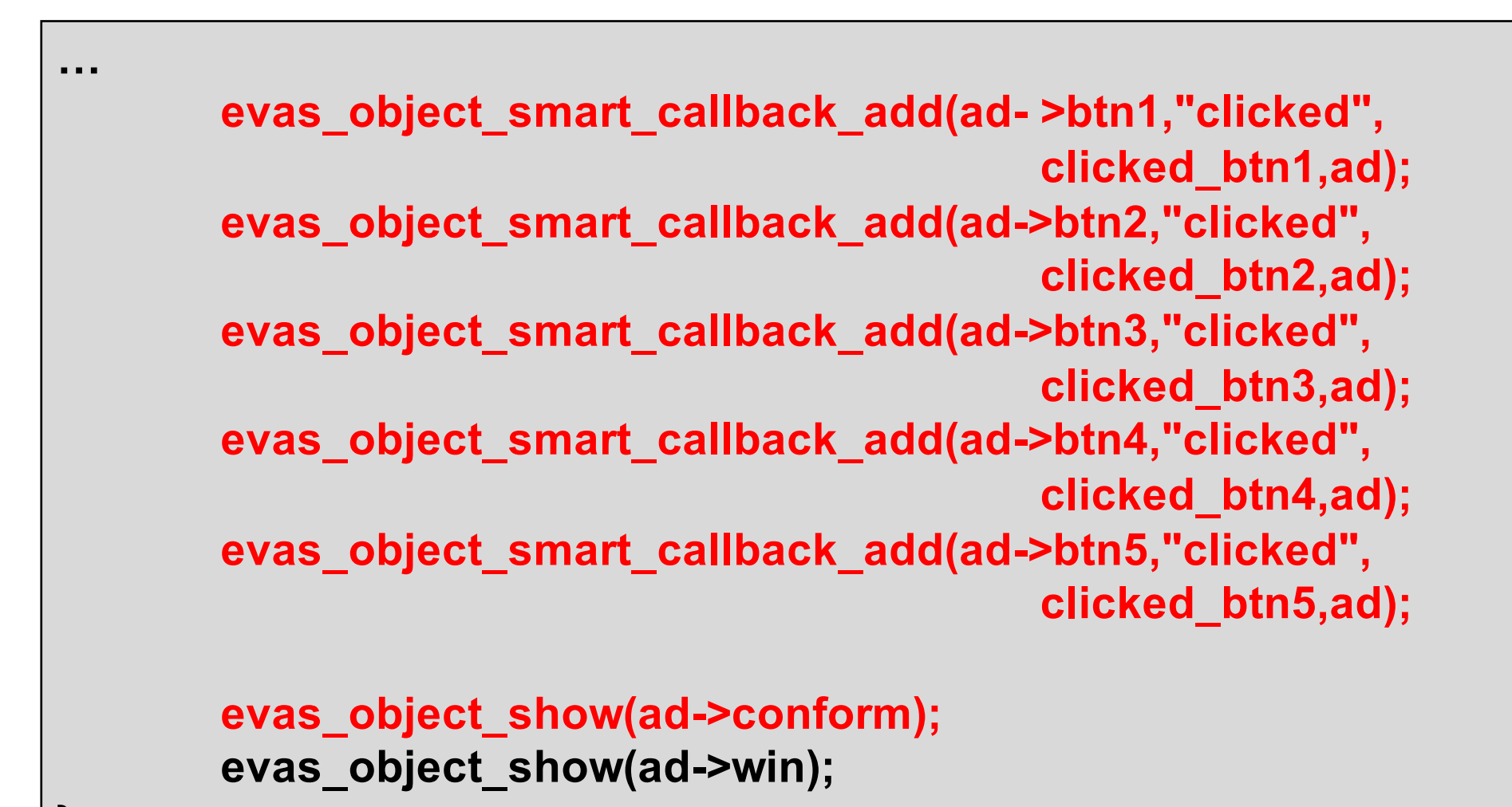

- Clicked\_btn1 함수 등록
  - ✓ 디바이스 이름 출력 함수

```
static void
clicked_btn1(void *user_data, Evas_Object *obj, void* event_info)
Ł
        int ret;
        appdata_s *ad = user_data;
        char *buf1;
        char buf2[1024];
        ret = system_info_get_platform_string(
                         "http://tizen.org/system/model_name",&buf1);
        sprintf(buf2, "<align=center><font font size=50>
                                  Model : %s</font></align>",buf1);
        elm_object_text_set(ad->label,buf2);
        free(buf1);
```

# ■ Clicked\_btn2 함수 등록

✔ 디아비스 베터리 잔량 출력 함수

```
■ Clicked_btn3 함수 등록
```

✓ 디아비스 Display 밝기 증가 함수

```
static void
clicked_btn3(void *user_data, Evas_Object *obj, void* event_info)
       int error;
       appdata_s *ad = user_data;
       ad->brightness += 10;
       if(ad->brightness >= 100)
               ad->brightness = 100;
       error = device_display_set_brightness(0, ad->brightness);
```

```
■ Clicked_btn4 함수 등록
```

✓ 디아비스 Display 밝기 감소 함수

```
static void
clicked_btn4(void *user_data, Evas_Object *obj, void* event_info)
{
     int error;
     appdata_s *ad = user_data;
     ad->brightness -= 10;
     if(ad->brightness <= 0)
          ad->brightness = 0;
     error = device_display_set_brightness(0, ad->brightness);
```

## ■ Clicked\_btn5 함수 등록

✔ 애플리케이션 종료 함수

```
static void
clicked_btn5(void *user_data, Evas_Object *obj, void* event_info)
{
    ui_app_exit();
}
```

28

#### ■ 실행화면

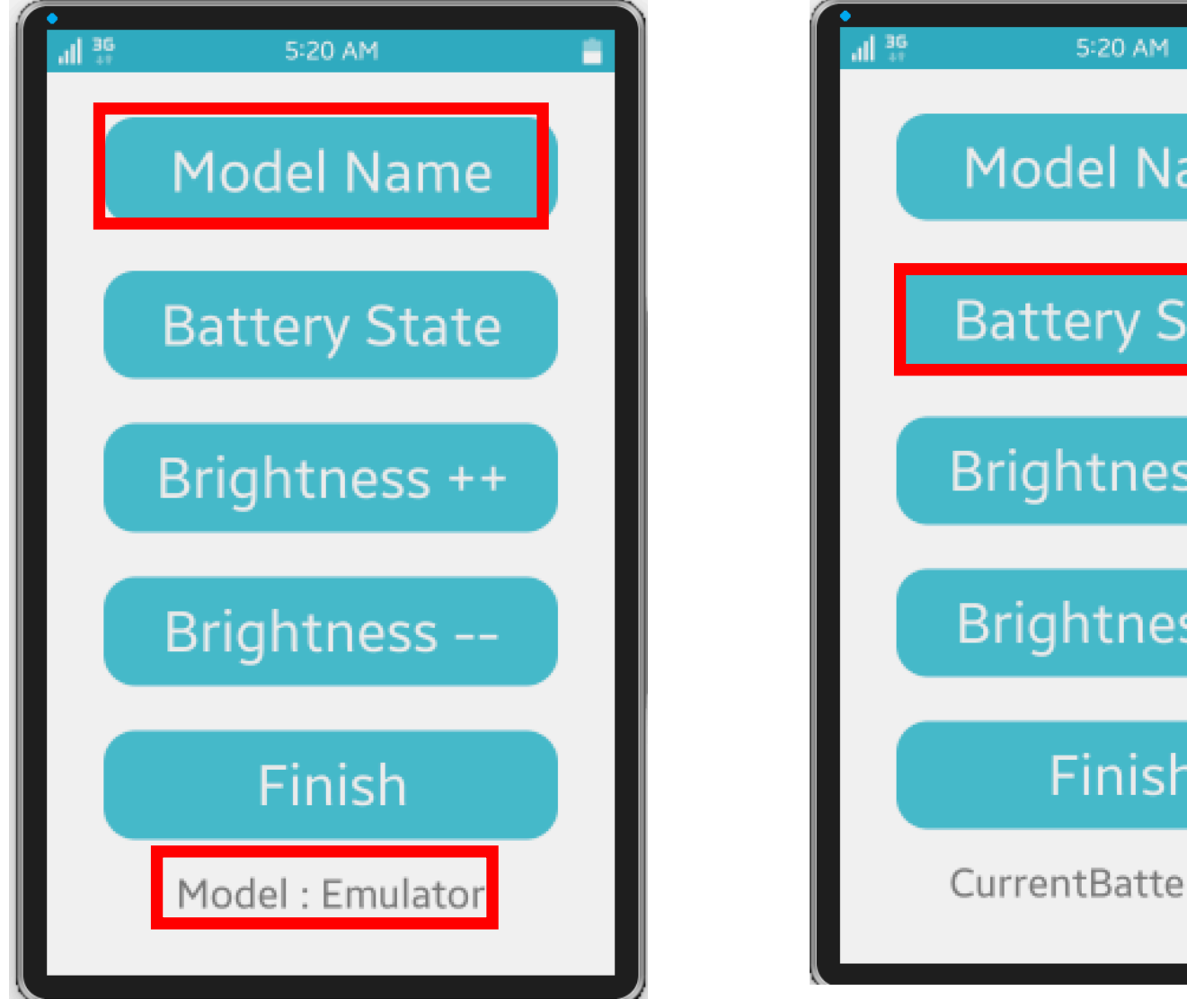

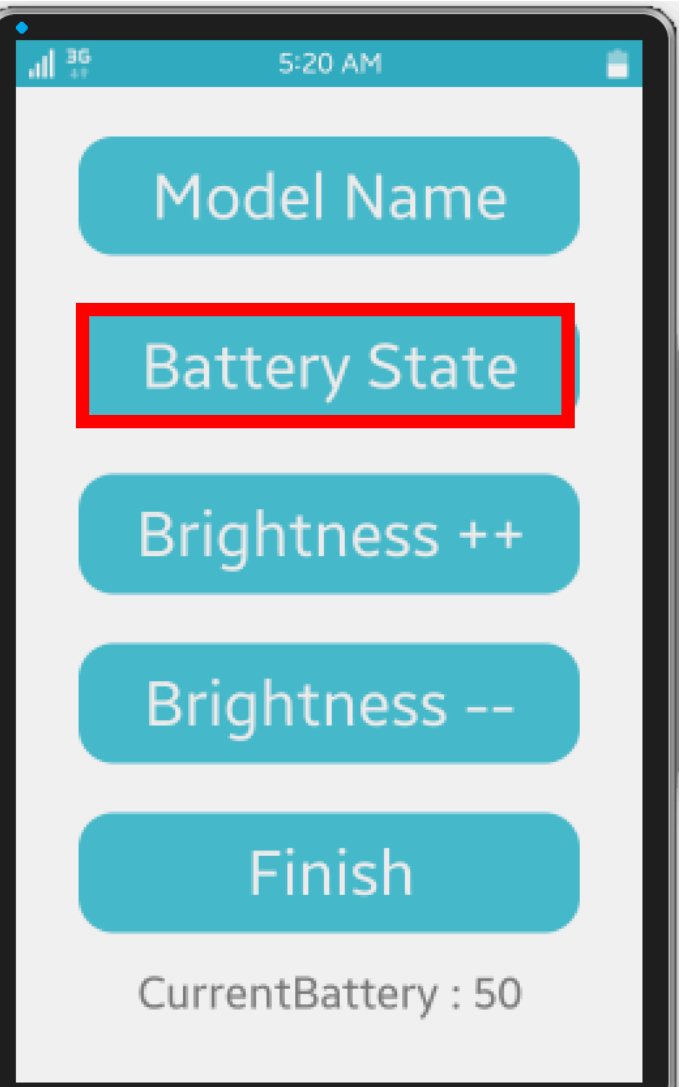

Seungjae Baek

#### ■ 실행화면

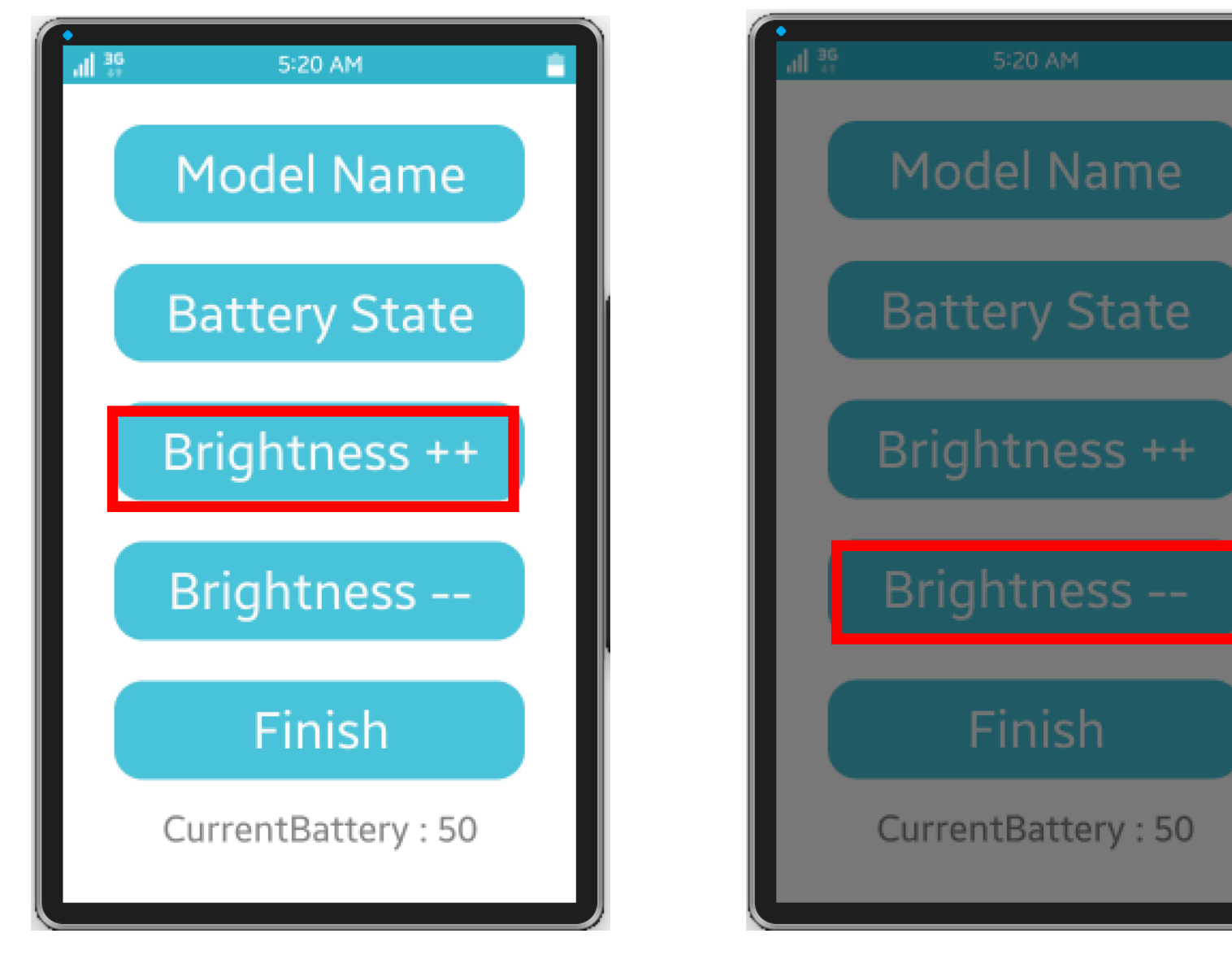

Seungjae Baek

# Q/A

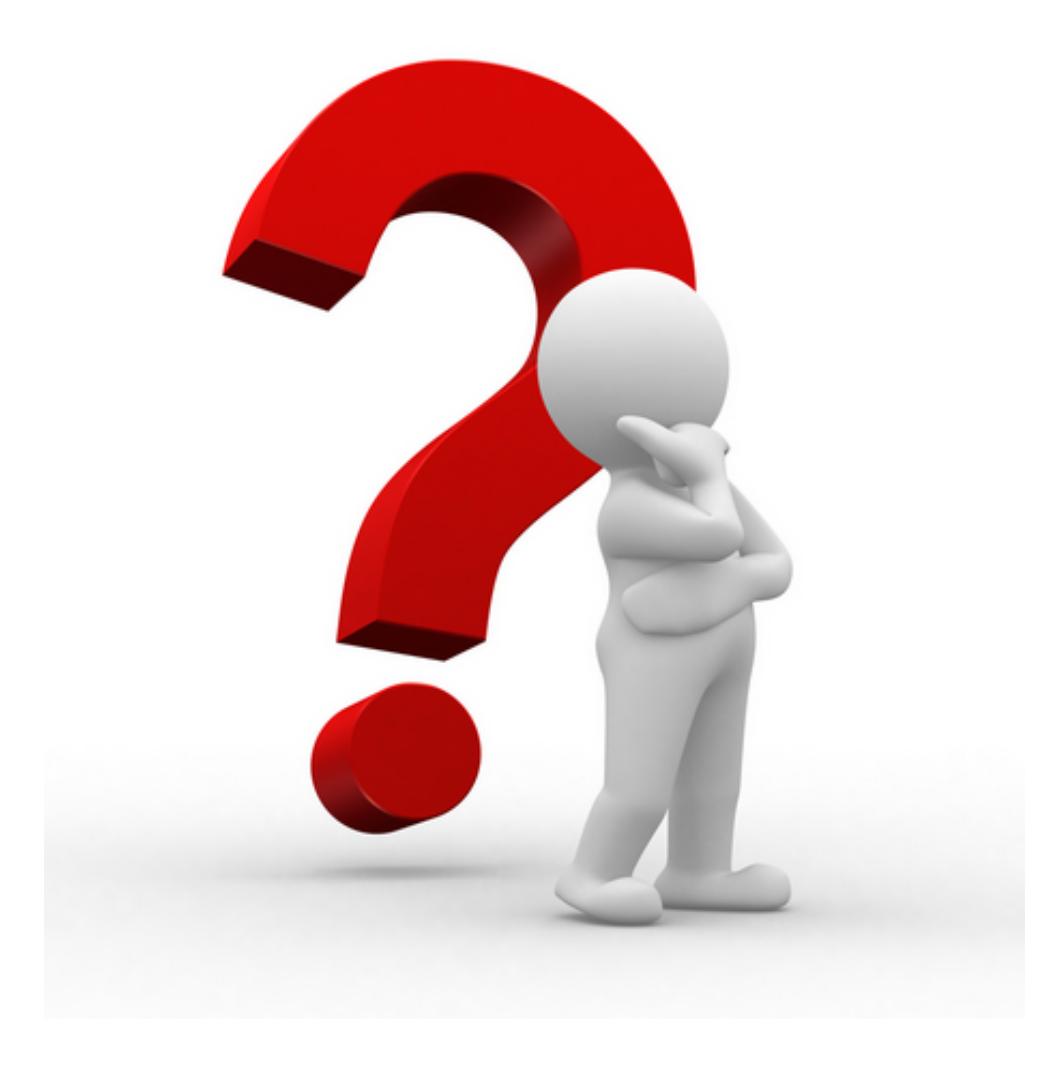